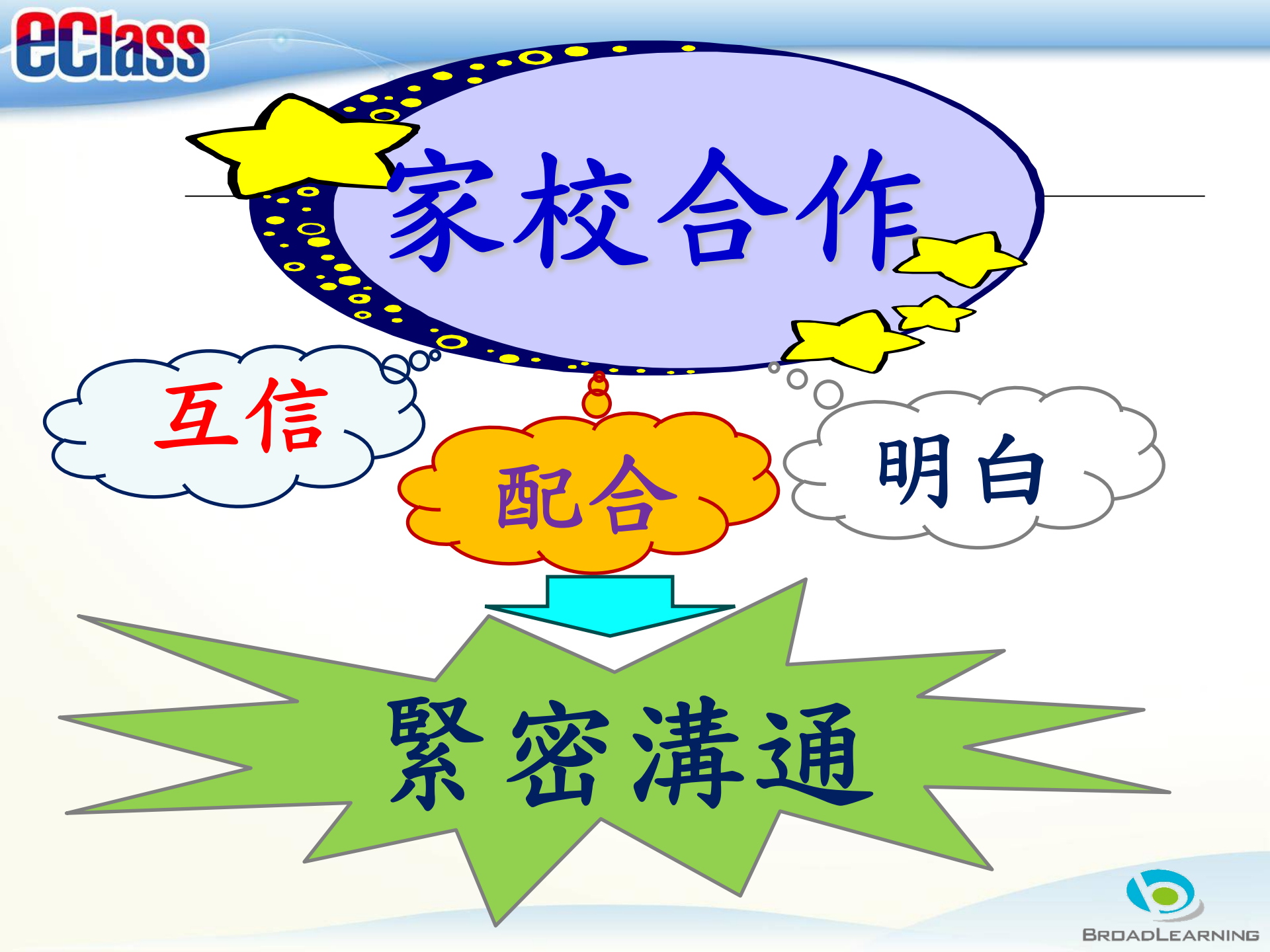

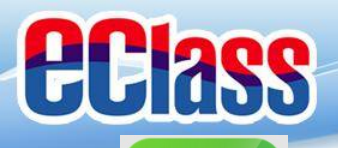

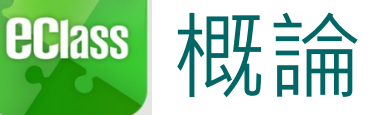

### 什麼是eClass App

eClass App 是一個手機應用程式,能夠讓學校很容易 和迅速把相關資料傳遞給家長。家長亦可以利用這程 式簡單容易地了解子女和學校最新消息。

- 為何使用eClass App?
  - ✓ 方便
  - ✓ 簡單
  - ✓ 直接
  - ✓ 即時
  - ✓ 容易管理和使用

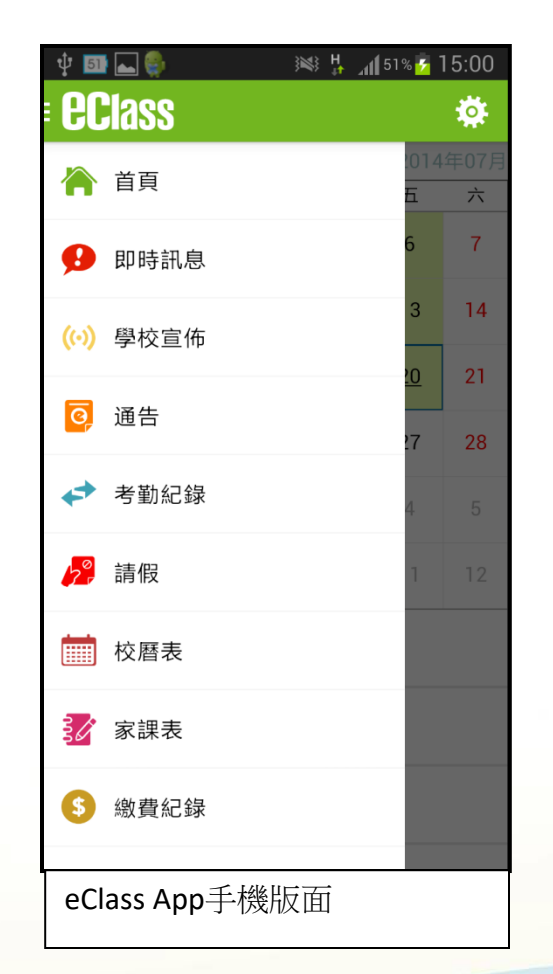

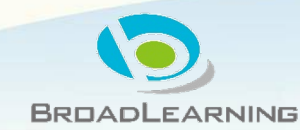

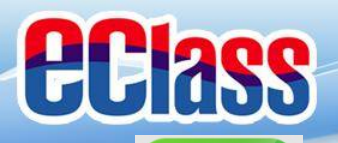

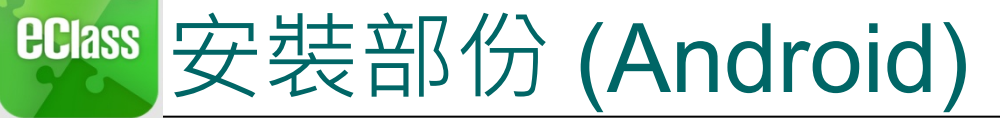

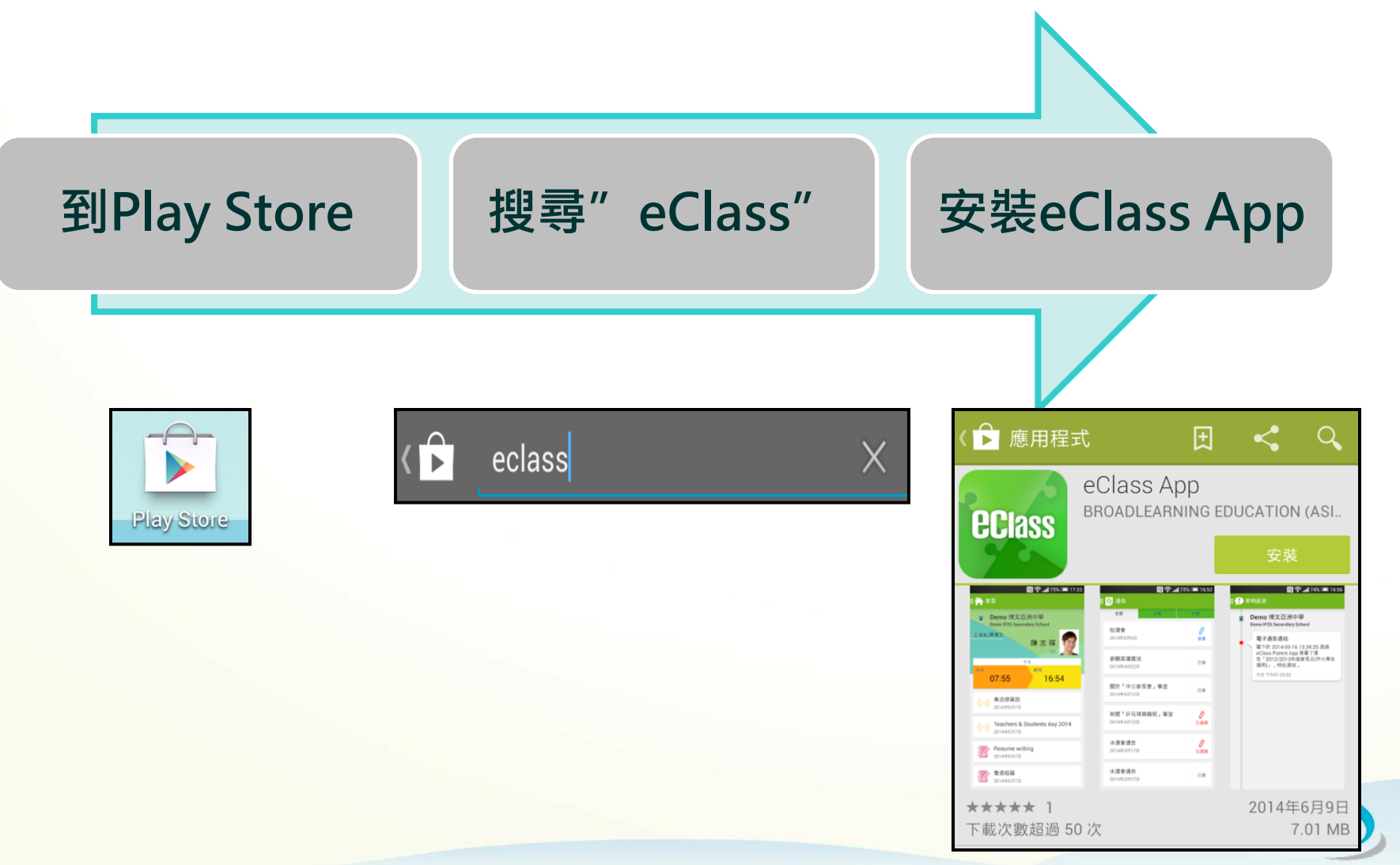

BROADLEARNING

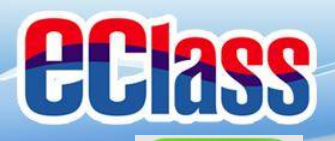

### Class 安裝部份 (Android)

#### 家長手機登入

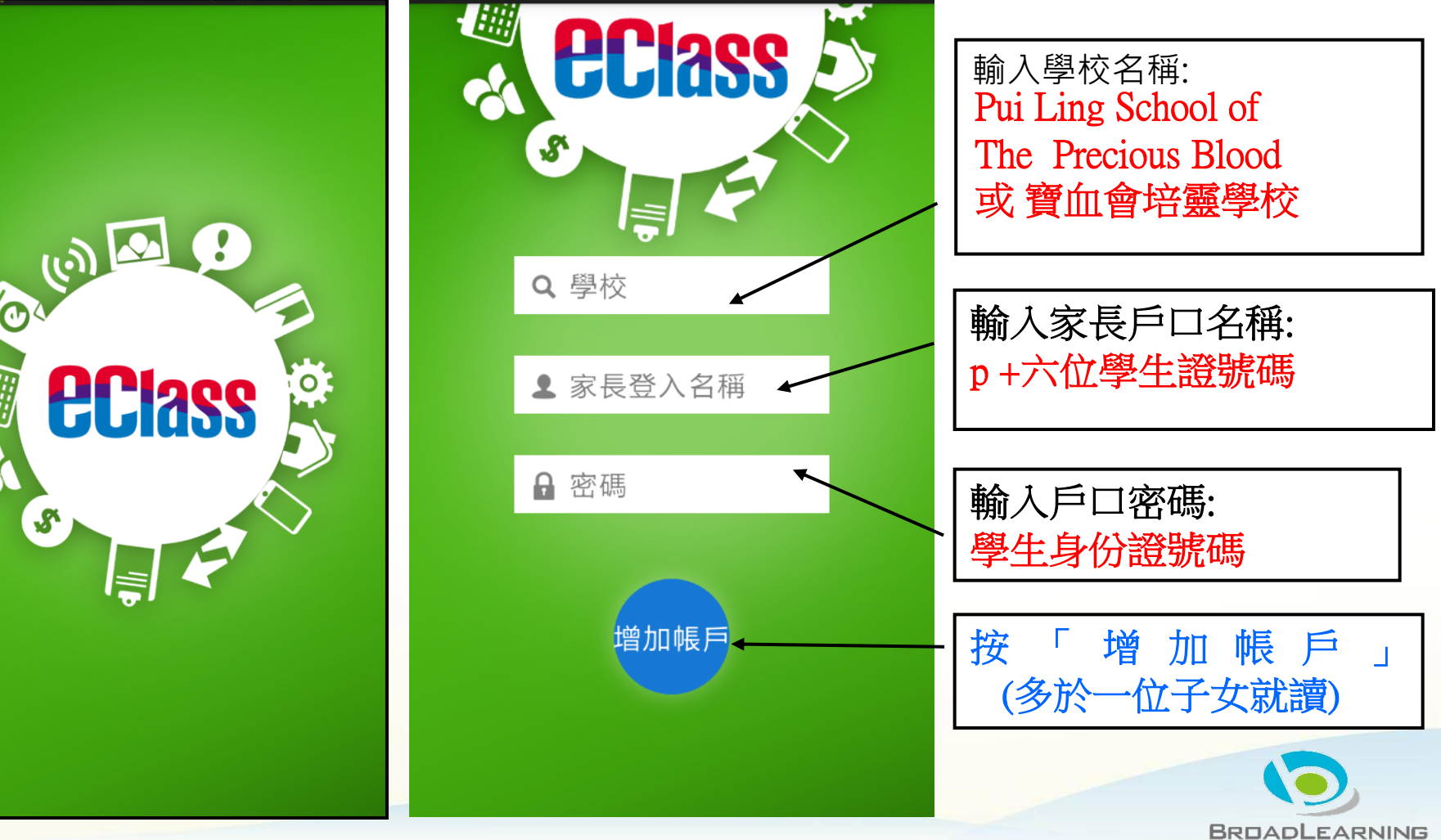

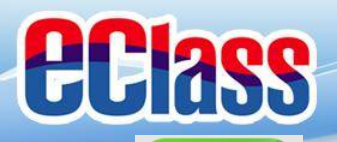

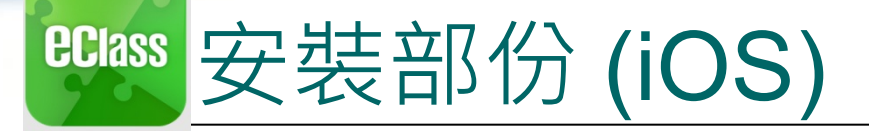

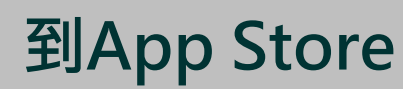

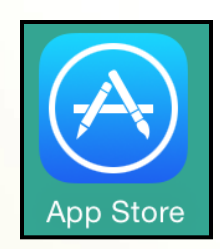

| Q eclass   |  |
|------------|--|
| eclass app |  |

搜尋" eClass"

 $\otimes$ 

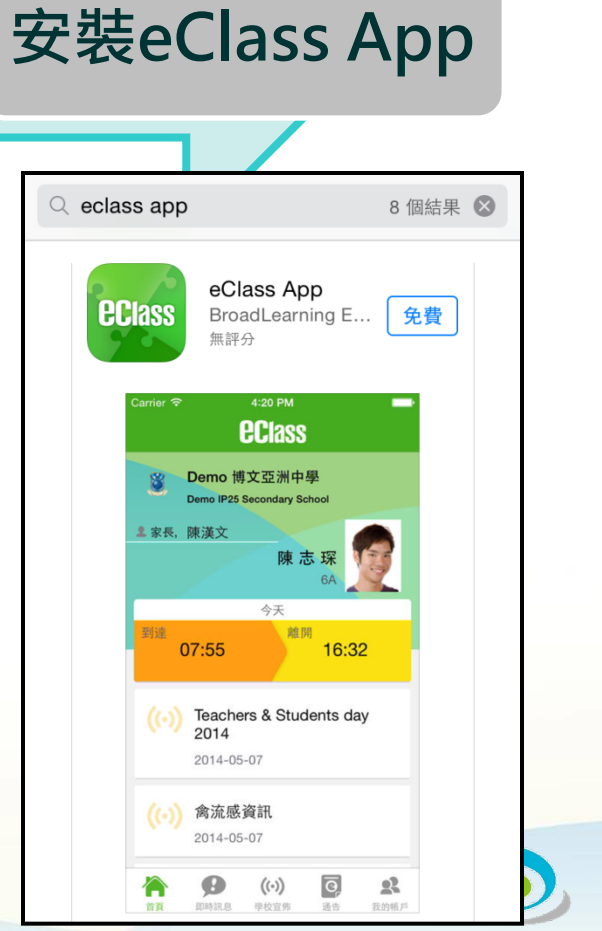

BROADLEARNING

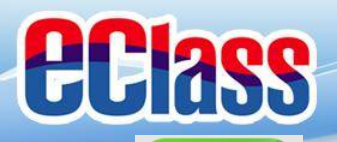

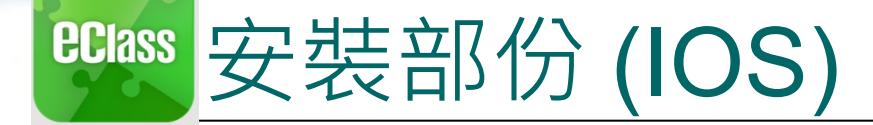

#### 家長手機登入

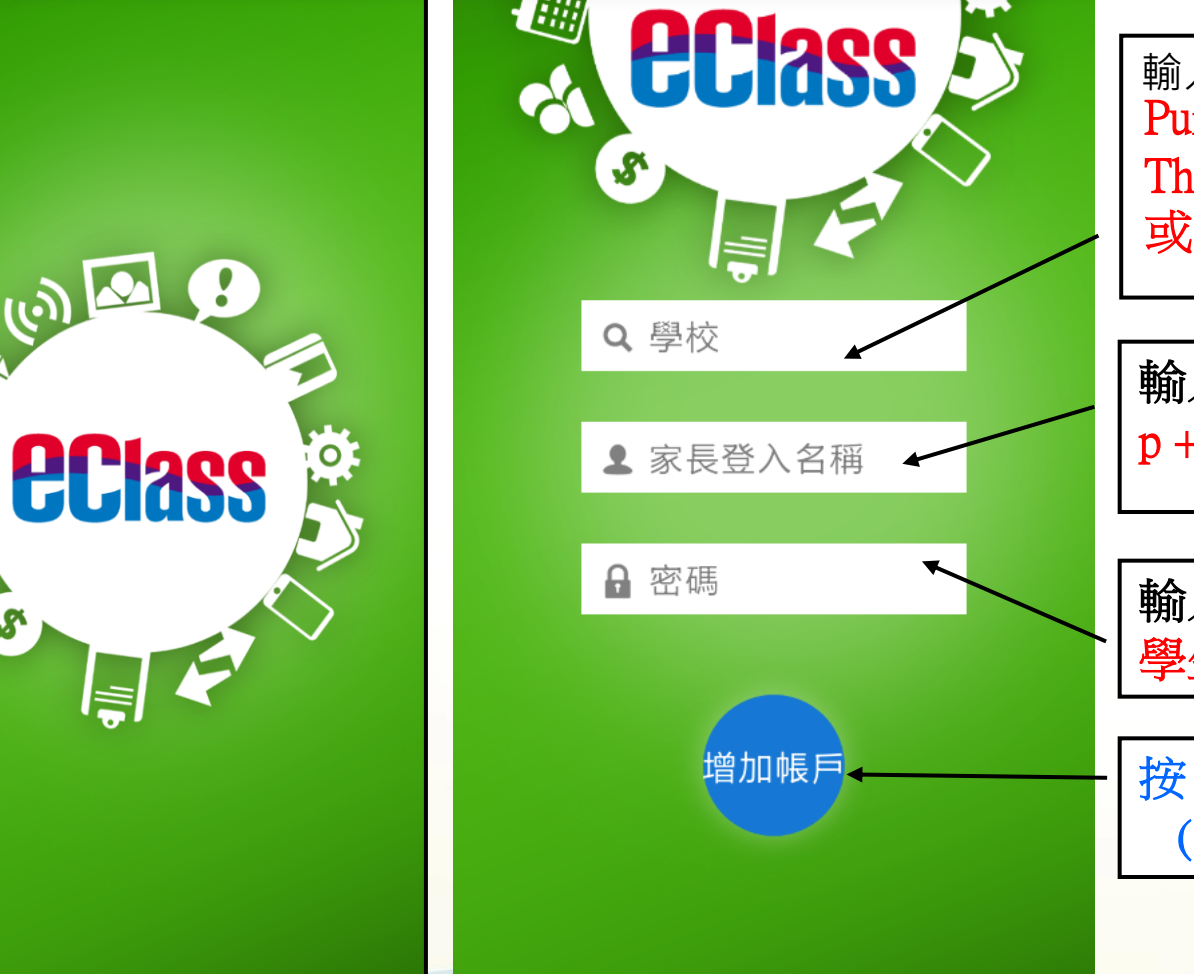

輸入學校名稱: Pui Ling School of The Precious Blood 或 寶血會培靈學校
輸入家長戶口名稱: p+六位學生證號碼
輸入戶口密碼: 學生身份證號碼

增

(多於一位子女就讀)

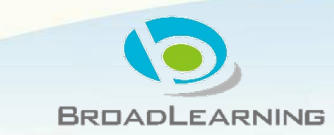

加帳戶

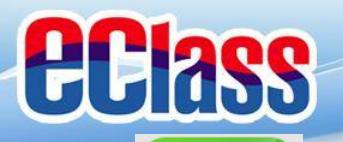

#### eclass 安裝部份 (window)

| 搜尋" eCla   | nss" 安裝                                       | 责eClass App                                 |                              |
|------------|-----------------------------------------------|---------------------------------------------|------------------------------|
| Q eclass   |                                               | 8                                           |                              |
| eclass app | ●<br>ent〜 Deals Store locations〜 Business〜 St | tudents & parents More 🗸 All Microsoft 🗸 Se | earch $ ho$ Cart 및 EN y Sigi |

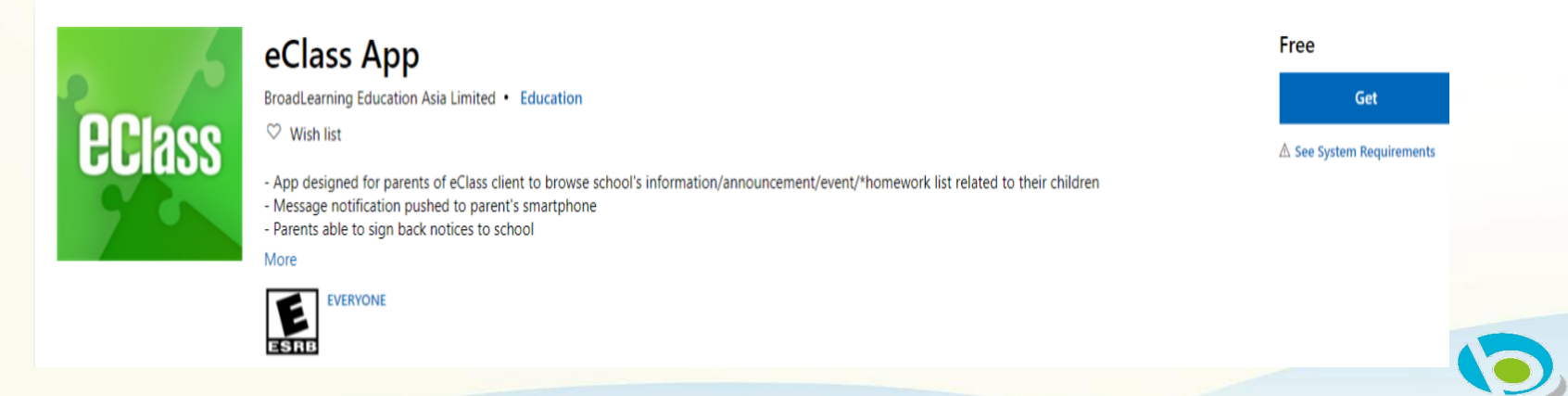

BROADLEARNING

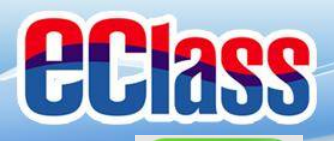

### eclass 安裝部份 (window)

#### 家長手機登入

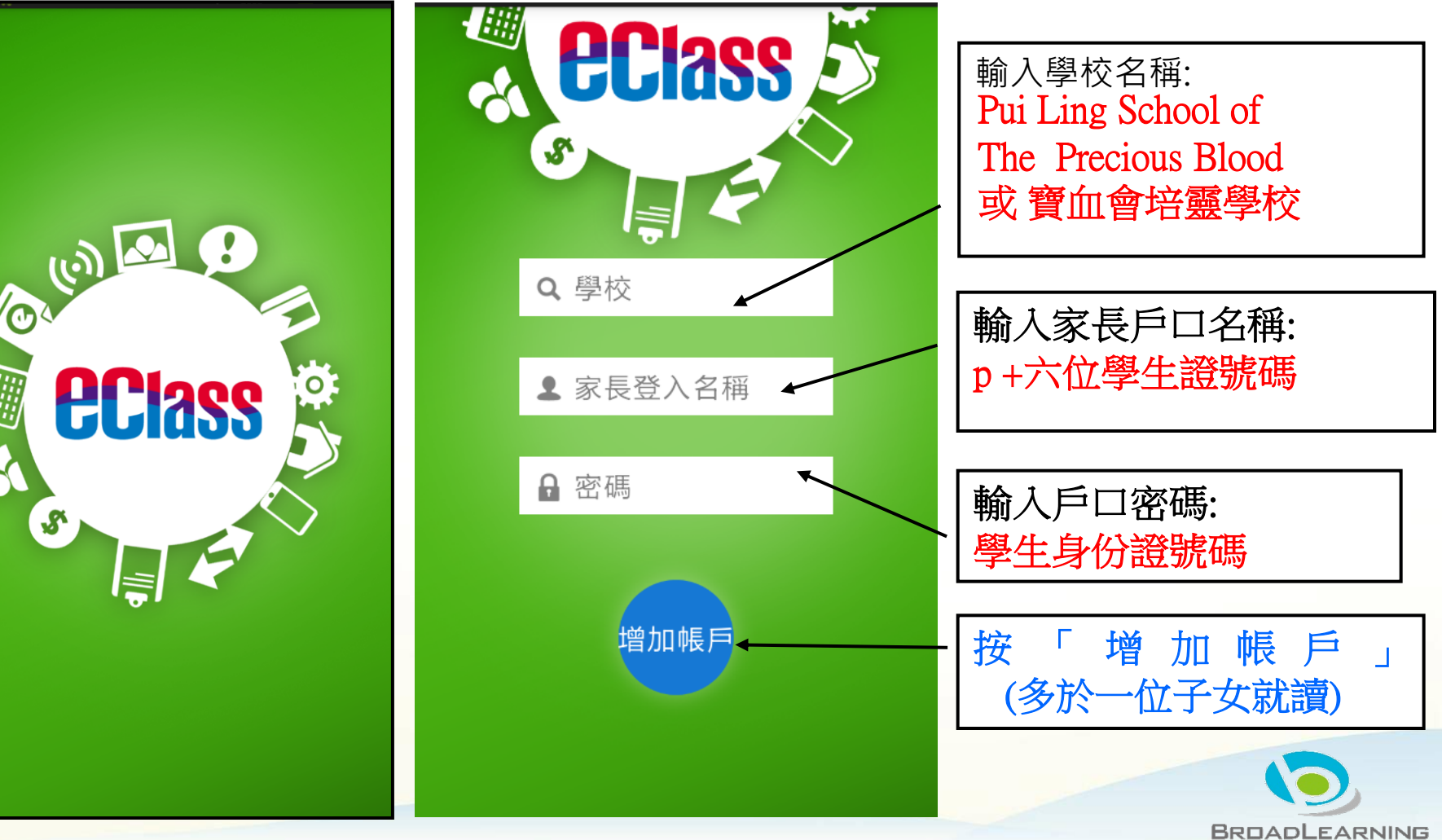

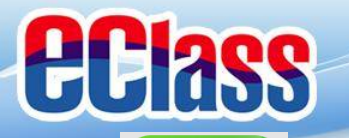

### <sup>BClass</sup> 即時訊息 (Push Message) (家長效果)

|                               | And                                                                               |                                                                                    | iO                      | S                                                    |                                          |     |
|-------------------------------|-----------------------------------------------------------------------------------|------------------------------------------------------------------------------------|-------------------------|------------------------------------------------------|------------------------------------------|-----|
| 即時訊息<br>推播通知<br>手機效果          | To: 曾小文<br>中6家長講座:日期<br>DSE升學及就業講座                                                | 10:21<br>:2015年2月6日 時間:下午<br>座: 日期:2015年1月23日                                      | eClass<br>中6 家長<br>下午七時 | <sup>現在</sup><br>講座:日期:<br>手三十分 地麗                   | 2015年2月6日<br>站:本校禮堂                      | 寺間: |
| 即時訊息<br>手機檢視<br>(可檢視過<br>土口関的 |                                                                                   | <del>和息</del><br>文                                                                 |                         | 即時<br>陳芷婷<br>6A<br>中6家長講座                            |                                          |     |
| 云匕阅的<br>即時訊息)                 | <ul> <li>▲ 首頁</li> <li>● 中</li> <li>日</li> <li>+</li> <li>準</li> <li>※</li> </ul> | <b>46 家長講座</b><br>期:2015年2月6日 時間:下午七時三<br>分 地點:本校禮堂。請已報名家長<br>時出席<br>天 10:21:38 上午 |                         | 日期:2015年2<br>三十分 地點:2<br>家長準時出席<br>2015-01-08 10:2   | 月6日 時間: 下午七時<br>本校禮堂。 請已報名<br>21:36      |     |
|                               | <ul> <li>(··) 學校宣佈</li> <li>○ 通告</li> </ul>                                       | <b>DSE升學及就業講座</b><br>日期:2015年1月23日<br>時間:下午七時三十分<br>地點:本校禮堂                        |                         | DSE升學及就<br>日期:2015年1<br>時間:下午七時<br>地點:本校禮堂<br>請已報名家長 | <b>就業講座</b><br>月23日<br>≅三十分<br>空<br>準時出席 |     |
|                               | 請 今:                                                                              | 记報名家長準時出席<br>天 09:09:21 上午                                                         |                         | 2015-01-08 09:2                                      | 27:48                                    |     |

首頁

即時訊息

學校宣佈

通告

更多

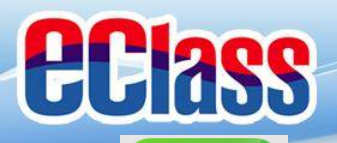

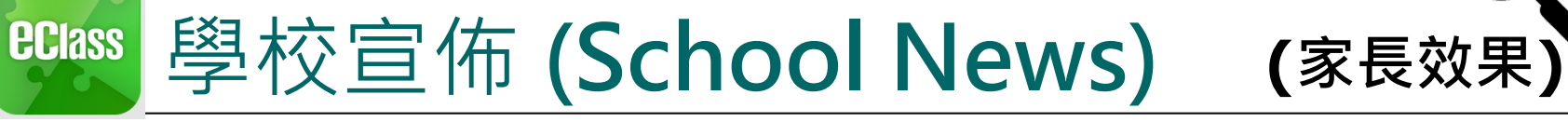

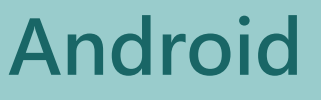

#### iOS

左上角的首頁位置,檢視學校宣佈紀錄。 按下方 "學

按下方"學校宣佈",檢視學校宣佈紀錄。

| Ý 💷 🛌 🌍        | Ý 🌘 🕑 🖬 👹 🛛 💥                                                 | 💐 🗭 🛱 📶 39% 🛃 17:47                                 | ••••• 3 <del>?</del> | 上午10:08       | 87%           | ••••• 3 ᅙ                  | 上午10:41                      | 83% 💻                   |
|----------------|---------------------------------------------------------------|-----------------------------------------------------|----------------------|---------------|---------------|----------------------------|------------------------------|-------------------------|
| <b>ecl</b> ass | 王 (い) 學校宣佈                                                    |                                                     |                      | 學校宣佈          | ī             | <b>く</b> 學校宣佈              |                              |                         |
| 🏫 首頁           | <b>明天是學校教師</b> 離<br>今天                                        | (展日, 不用上課                                           | 校園最新消息               | 班主任宣佈         | 通訊錄           | 流感期                        | 間考試<br>空地                    | 、測驗                     |
| <b>兒</b> 即時訊息  | Summer Music Schoo<br>performers_EXCEL o<br>學院)<br>2014年6月18日 | bl for potential<br>약 ● ● ● ● 상 ♥ ② 밖 궤 39% 월 17:46 | 流感期間考<br>2014-07-02  | 試、測驗み         | 及停課安排         | 义 []] 林 [                  | 女17F                         |                         |
|                |                                                               | <b>Ξ ((·))</b> 學校宣佈                                 |                      |               |               | -                          | 1                            | 2014-07-02              |
| (•)學校宣佈        | 校慶聚餐                                                          | 明天是學校教師發展日,不用上                                      | 流感期間考                | 試、測驗及         | 及停課安排         | 致各同學家長<br>み,有以下 措          |                              | ;障同學安<br>;后未有停裡         |
|                | > 2014年1月30                                                   | 課                                                   | 2014-05-22           |               |               | 安排前,本校                     |                              | 若突然發出                   |
| 9 通告           | 第一屆幹事名單                                                       | L]                                                  | I                    |               |               | 停課警告,學<br>調敬生取消,           | 4生應留在家 ·                     | 中,直至停<br>時添過 <b>SMS</b> |
|                | 2014年1月3日                                                     | 1 2014-06-24                                        | 功課輔導班                | E開始日期,        | 時間及地點         | 短訊及於eCla                   | ass發放消息                      | 通知家長及                   |
|                | 恭喜本校同學中學<br>準決審中勝出!                                           | 明天是學校教師發展日,不用上課                                     | 2014-01-26           |               |               | 同學。2.如<br>個人衛生,上<br>現發燒等情況 | 常上課期間,<br>_課前應量度₹<br>},應即時致す | 學生應保持<br>體溫,若出<br>雷校務處  |
|                | 2013年5F/108                                                   | 詳細内容                                                | 便服日事宜                | 2             |               | (23897654)<br>後攜同醫生細       | 備案,盡快求<br>€回校。3.上            | 診確認健康                   |
|                |                                                               | 發佈人<br>Broadlearning先生                              | 2014-01-26           | <b>.</b>      |               | 學生自願性配<br>單提供。 4. 考        | 1帶口罩,保<br>考試及測驗期             | 安室將有口<br>]間,因人數         |
|                |                                                               | ▶<br>目標小組<br>1A                                     | 首頁即時訊息               | ((•))<br>學校宣佈 | 通告         更多 | 首頁 即時訊息                    | <b>((-))</b><br>學校宣佈         | 通告         更多           |

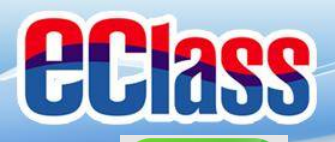

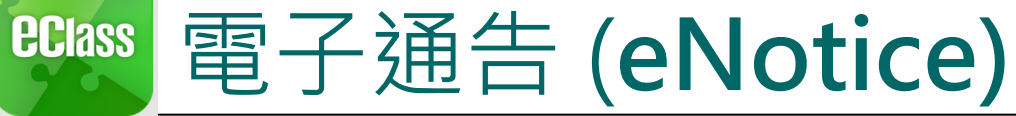

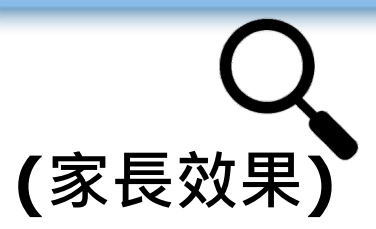

IG

|                      |                                                    | Android                                                                                                    | iOS                                                                                                    |  |  |  |  |  |
|----------------------|----------------------------------------------------|----------------------------------------------------------------------------------------------------|----------------------------------------------------------------------------------------------------|--|--|--|--|--|
| 即時訊息<br>推播通知<br>手機效果 | Class 日<br>最初                                      | <b>): 陳芷婷</b> 14:05<br>新電子通告提示 [PTA025] Latest                                                                         | ■ eClass 23分鐘前<br>最新電子通告提示 [PTA025]<br>Latest eNotice alert [PTA025]: 請於<br>2015-01-12或之前                 |  |  |  |  |  |
| 即時訊息                 | • 🖬 🛋 🖗<br>: PClass                                | ■史 即時訊息                                                                                                    | 即時訊息                                                                                                    |  |  |  |  |  |
| 手機檢視                 | ▲ 首頁                                               | <b>陳芷婷</b><br>6A                                                                                                    | <b>陳芷婷</b><br>6A                                                                                          |  |  |  |  |  |
|                      | <b>9</b> 即時訊息                                      | 最新電子通告提示                                                                                                    | ● 最新電子通告提示 [PTA025]                                                                                       |  |  |  |  |  |
|                      | <mark>(                                    </mark> | [PTA025]     Latest eNotice alert                                                                                      | [PTA025]                                                                                                  |  |  |  |  |  |
|                      | ☑ 通告                                               | [PTA025]<br>請於2015-01-12或之前簽署                                                                                          | 請於2015-01-12或之前簽署電子通<br>告PTA025「關於「中六家長會」事<br>官」。                                                         |  |  |  |  |  |
|                      |                                                    | 電子通告PTA025「關於「中<br>六家長會」事宜」。<br>Please sign the eNotice<br>PTA025 titled "關於「中六家<br>長會」事宜" on or before<br>2015-01-12. | Please sign the eNotice PTA025<br>titled "關於「中六家長會」事宜"<br>on or before 2015-01-12.<br>2015-01-14 14:05:15 |  |  |  |  |  |
|                      |                                                    | 今天 02:05:17 下午                                                                                                    | ・         ・         ・                                                                                     |  |  |  |  |  |

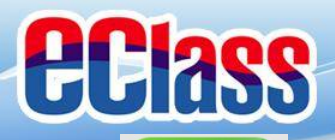

十日岛的苦百位罢

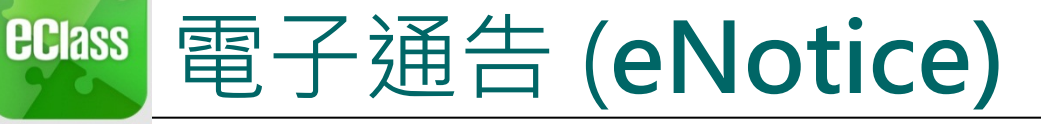

检泪 活 生 幻 经 。

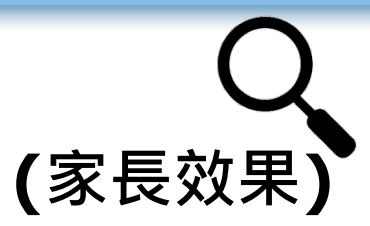

#### Android

| 工工円的目り            | マロ目 , (                            | 脱竹地口         | コポレッド。                              |                               |
|-------------------|------------------------------------|--------------|-------------------------------------|-------------------------------|
| 👳 🖬 🛋 🖨<br>EClass | ∲ <b>₪⊜ Ê</b><br><mark>፩</mark> 通告 | ₩ #          | <b>⊿1</b> [18% <mark>⊻</mark> 13:25 | = 💽                           |
| 🏠 首頁              | 全部                                 | 未簽           | 已簽                                  | 小、                            |
| \rm 即時訊息          | <b>水運會通告</b>                       |              | <b>ク</b><br>簽署                      | PTA·                          |
| (い) 學校宣佈          |                                    |              |                                     | 運會,<br>園游                     |
| ☑ 通告              | 是 合 購 頁 地 Я<br>2014年6月18日          | <b>『</b> 地圖集 | 已過期                                 |                               |
|                   | 暑期興趣班現<br>2014年6月10日               | 見正招生         | 已過期                                 | <b>簽署</b><br>未領<br><b>學</b> 生 |
|                   |                                    |              |                                     | 子りノ                           |

#### 🌵 🔤 🛌 🌍 🖻 😹 H 📶 24% 💈 13:42 通告 = 🧿 通告 運會通告 10:30 am 你會陪同幾多人出席? -0011 2014-06-23 1 7 2014-06-27 2 家長 本校將於下星期一, 四月十五日 舉行水 現邀請貴家長出席是次活動. 地點: 香港公 3 泳池 時間: 9:30am -12:30 pm 4或以上 洋細內容 你對此活動有何期望? 野狀況 ŝ ± 姓名 大寶 (1A-47) 請填妥以上回條,再按簽署。 適用對象 簽署 相關同學

按 通告標題, 簽署回條

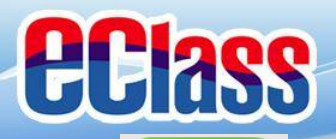

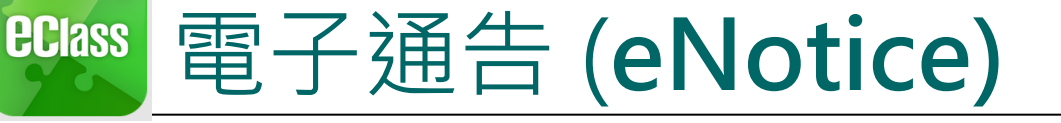

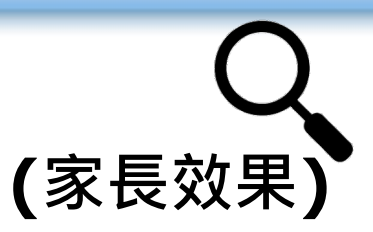

### iOS

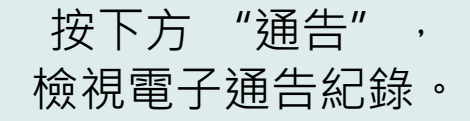

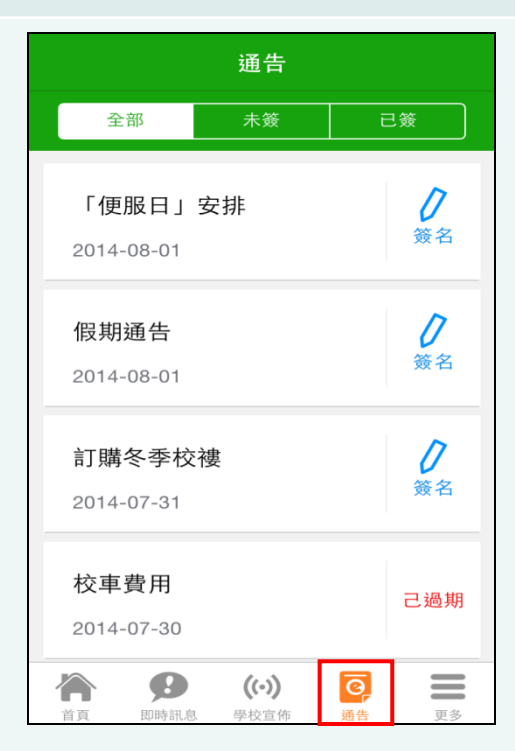

✔ 通告 ✔ 通告 「便服日」安排 你將以甚麼形式付款 S0235 1 2014-08-01 現金 7 2014-08-10 支票 善款用途 : 今年「便服日」所籌得善款,將不 扣除任何開支,全數撥捐公益金所資助的「家庭 及兒童福利服務」。 轉帳 參加辦法 : 1. 將填妥之回條連同善款(捐款數目不限),於 2014年10月10日(星期五)交回班主任。 2. 可以現金或支票付款,如以支票付款,抬頭請 \* 請填妥以上回條,再按簽署。 寫「香港公益金」,支票背面請註明「公益金便 服日」及學生之姓名、班別。 密碼 注意事項 : 1. 同學所穿之便服須整齊清潔,請勿穿著睡衣、 背心、拖鞋等回校;如當日有體育堂,宜穿著便 於活動之服裝。 2. 有關公益金便服日之詳情,可瀏覽 簽署 http://www.commchest.org 3. 如有查询, 可聯絡本校陳主任(電話: 2136 1758)。 Ð ((.)) 0  $((\cdot))$ 0 **í** 即時訊息 學校宣佈 诵告 更多 首頁 首頁 即時訊息 學校宣佈 通告 更多

按 通告標題, 簽署回條

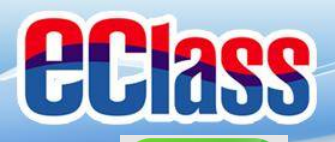

### eclass 電子通告 (eNotice)

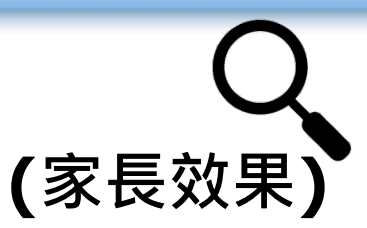

|                      | Android                                                    | iOS                                                                                                    |
|----------------------|------------------------------------------------------------|----------------------------------------------------------------------------------------------------|
| 即時訊息<br>推播通知<br>手機效果 | To: 陳芷婷 14:10<br>簽署電子通告確認通知 [PTA025] eN                    | eClass 18分鐘前<br>簽署電子通告確認通知 [PTA025]<br>eNotice Signed Alert [PTA025]: 已<br>收到閣下於 2<br><sub>滑動來檢視</sub> |
| 即時訊息<br>手機檢視         | <ul> <li>◆ ● ● ● ● ● ● ● ● ● ● ● ● ● ● ● ● ● ● ●</li></ul> | 即時訊息                                                                                                   |

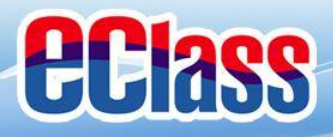

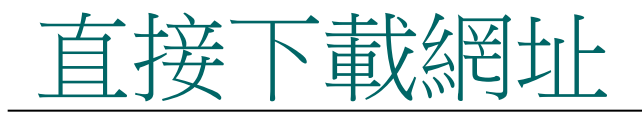

#### https://eclass.com.hk/apk/eclass\_app\_apk.php

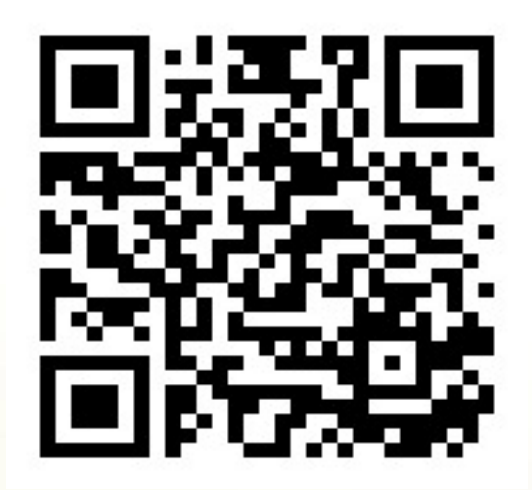

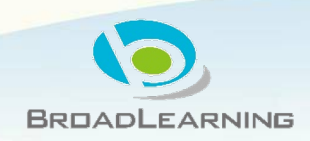

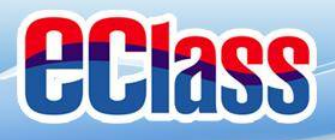

電腦版

#### https://www.eclass.plpb.edu.hk/templates/

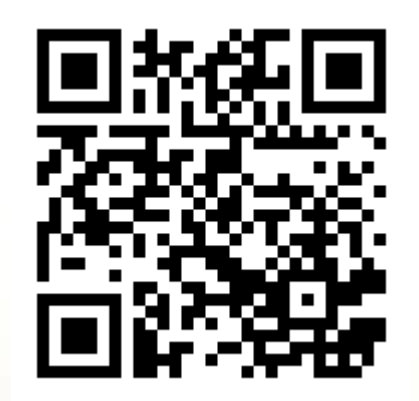

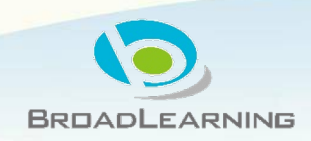

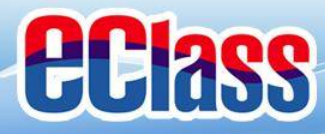

## 發放不同類別通告的準則

(1)電子通告 (一般通告)

# (2)紙本通告 (涉及多選項的通告)

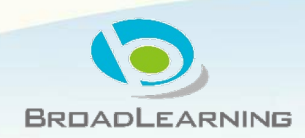

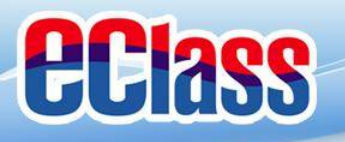

### 由於初次推出電子通告,8月期間, 學校仍會派發紙本通告予各家長, 如仍未安裝 eClass Parent App 的 家長,請儘快安裝。

由2020年9月開始,本校將正式全面使用電子通告。

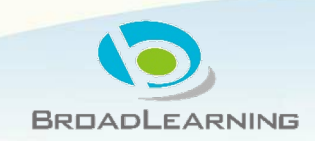

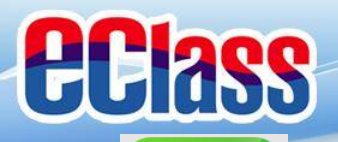

### Class 校暦表(School Calendar) (家長效果)

Android

#### 左上角的首頁位置,檢視校曆表。

| Ý 💵 📥 🏶        | 🕬 🕌 📶 51% 🔂 15:( | <b>₽5</b> 4 | <u>ę</u> . |     | ))    | Տելո | 54% 🛃     | 16:22     |
|----------------|------------------|-------------|------------|-----|-------|------|-----------|-----------|
| <b>eCl</b> ass | *                |             | 校曆表        |     |       |      | i         | $\square$ |
|                | 2014年0           | 2014年       | 05月        | 20  | 14年06 | 月    | 2014      | 年07月      |
| 一 自 具          | 五 ;              | Π           | _          | Ξ   | Ξ     | 四    | 五         | 六         |
| \rm 即時訊息       | 6                | 1           | 2          | 3   | 4     | 5    | 6         | 7         |
| (••) 學校宣佈      | 3 1              | 8           | 9          | 10  | 11    | 12   | 13        | 14        |
| _              | <u>20</u> 2      | 15          | 16         | 17  | 18    | 19   | <u>20</u> | 21        |
| ☑ 通告           | 27 2             | 22          | 23         | 24  | 25    | 26   | 27        | 28        |
| ✓ 考勤紀錄         | 4                | 29          | 30         | 1   | 2     | 3    | 4         | 5         |
| 2 請假           | 1 1              | 6           | 7          | 8   | 9     | 10   | 11        | 12        |
| 校曆表            |                  | 2           | 端午         | 節   |       |      |           |           |
|                |                  | 5           | 中一         | 至中語 | 五考試   | 週    |           |           |
|                |                  | 6           | 中一         | 至中語 | 五考試   | 週    |           |           |

#### iOS

按下方"更多">"校曆表",檢視校曆表。

| •••• 3 🗢 |      | 上午1:41               |                | 67% 🛄) |   |
|----------|------|----------------------|----------------|--------|---|
|          |      | 更多                   |                |        | < |
| +        | 考勤紀錄 |                      |                | >      |   |
| 22       | 請假   |                      |                | >      | F |
| 30       | 家課表  |                      |                | >      |   |
|          | 校曆表  |                      |                | >      | Ľ |
| \$       | 繳費紀錄 |                      |                | >      | - |
|          |      |                      |                |        | 1 |
| 22       | 我的帳戶 |                      |                | >      |   |
| 2۵       | 授權協議 |                      |                | >      |   |
| (i)      | 關於我們 |                      |                | >      |   |
|          | 即時訊息 | <b>((•))</b><br>學校宣佈 | <b>O</b><br>通告 | 更多     |   |

| •••• 3 হি   |       |                    | 上午1:41               | 67% 🗔 🕩  |    |    |  |  |
|-------------|-------|--------------------|----------------------|----------|----|----|--|--|
| <b>く</b> 更き | 3     | 1                  |                      | 今日       |    |    |  |  |
|             |       | 6                  | 月 201                | 4        |    |    |  |  |
| 週日          | 週一    | 週二                 | 週三                   | 週四       | 週五 | 週六 |  |  |
| 1           | 2     | 3                  | 4                    | 5        | 6  | 7  |  |  |
| 8           | 9     | 10                 | 11                   | 12       | 13 | 14 |  |  |
| 15          | 16    | 17                 | 18                   | 19       | 20 | 21 |  |  |
| 22          | 23    | 24                 | 25                   | 26       | 27 | 28 |  |  |
| 29          | 30    | 1                  | 2                    | 3        | 4  | 5  |  |  |
| 10          | 考試    | 考試日 >              |                      |          |    |    |  |  |
| 11          | 中-    | 中一至中五考試週 >         |                      |          |    |    |  |  |
| 12          | 中-    | 中一至中五考試週 >         |                      |          |    |    |  |  |
| <b>冷</b>    | RD RI | <b>B</b><br>Nar.Ø. | <b>((•))</b><br>學校宣传 | <b>C</b> |    | 更多 |  |  |

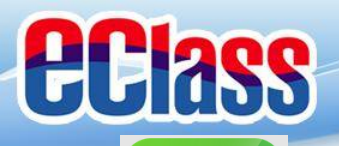

**eclass** 

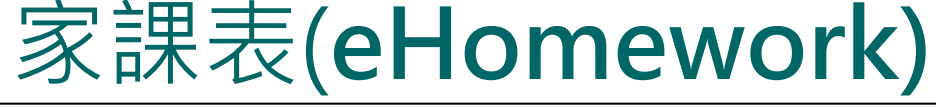

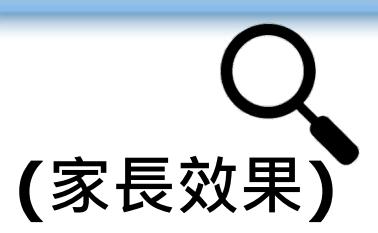

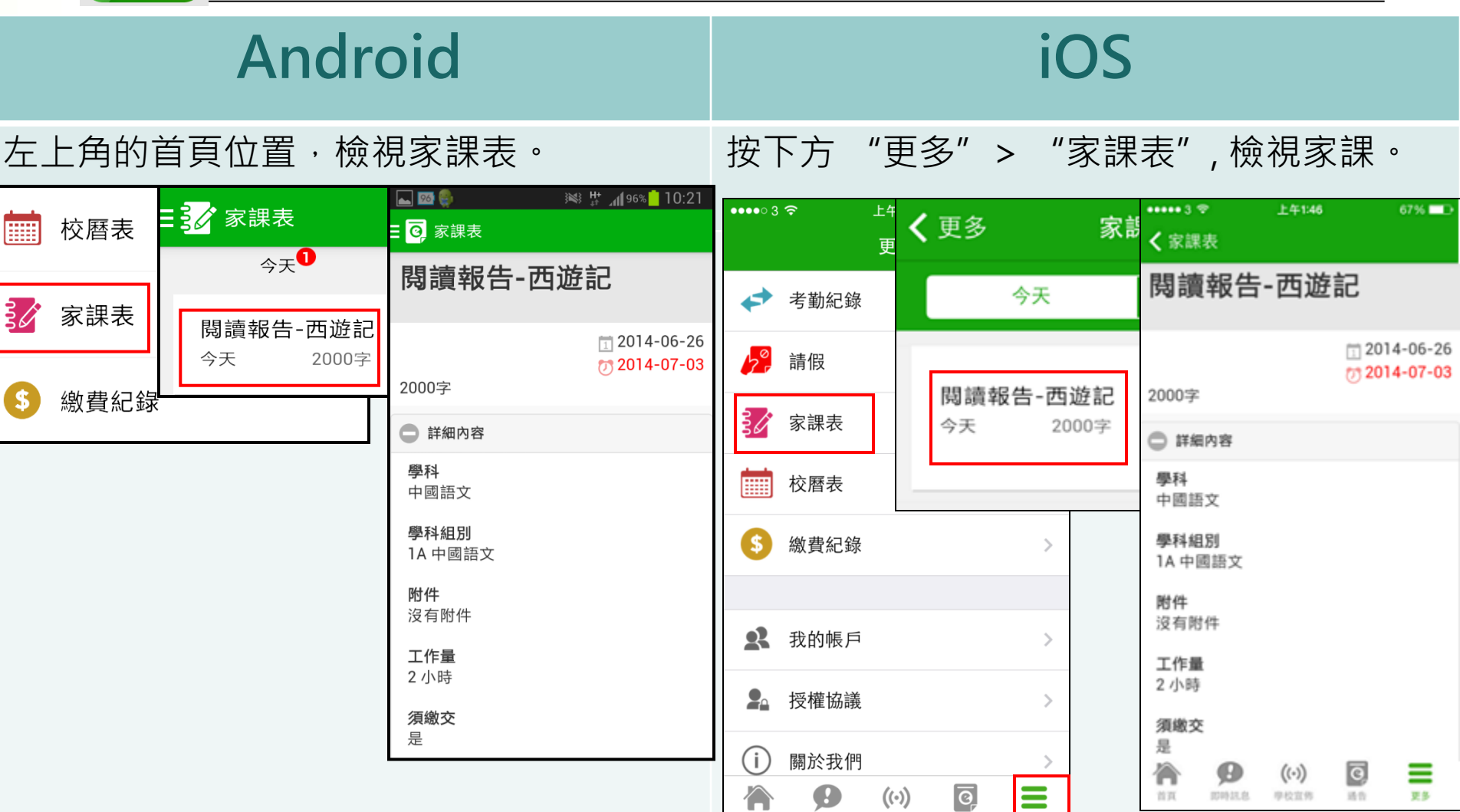

即時訊息

首頁

學校宣佈

通告

更多

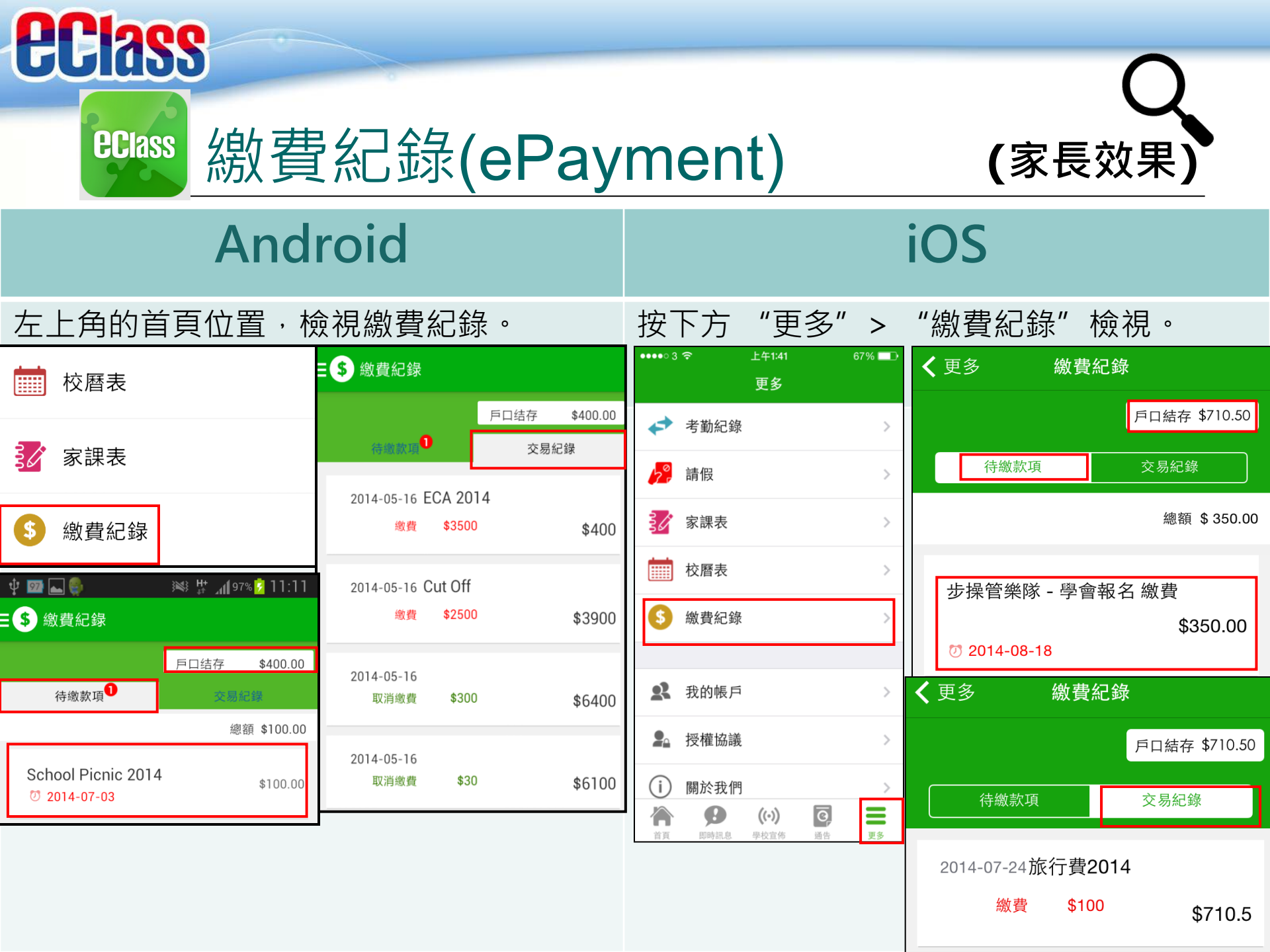